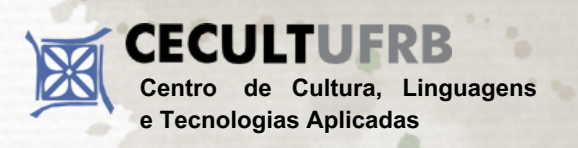

# TUTORIAL - INSCRIÇÃO PROCESSO SELETIVO MESTRADO EM ARTES

 A inscrição é realizada na área pública do Sistema Integrado de Gestão de Atividades Acadêmicas (SIGAA), através do seguinte link:

# https://sistemas.ufrb.edu.br/sigaa/public/home.jsf

2. Nessa tela você deve selecionar o item "Stricto Sensu" e em seguida clicar em: "Processos seletivos".

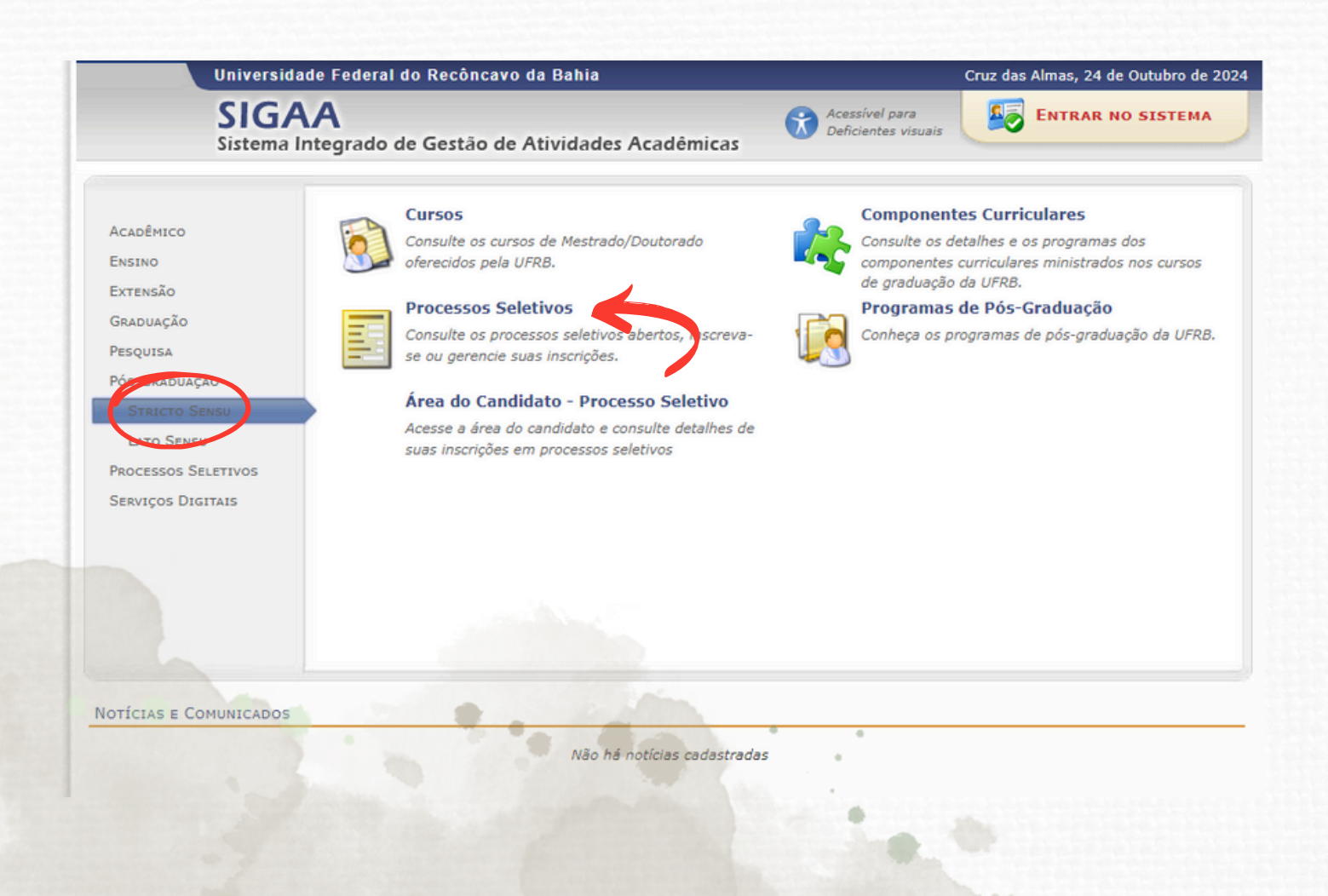

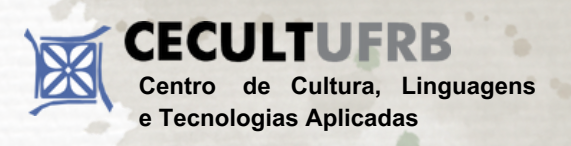

### TUTORIAL - INSCRIÇÃO PROCESSO SELETIVO MESTRADO EM ARTES

#### 3. Nessa tela você deve clicar em: "Entrar com gov.br".

|           | Universidade Fede                                                       | ral do Recôncavo da Bahia                                                                                                    |                                                                             | Cruz das Almas, 26 de Setembro de 20 |
|-----------|-------------------------------------------------------------------------|----------------------------------------------------------------------------------------------------|-----------------------------------------------------------------------------|--------------------------------------|
|           | SIGAA<br>Sistema Integrad                                               | lo de Gestão de Atividades Acadêmicas                                                                                                    | Acessível para<br>Deficientes visuais                                       | ENTRAR NO SISTEMA                    |
| PROCESSOS | s Seletivos - Área                                                      | do Candidato                                                                                                    |                                                                             |                                      |
|           | Ao efetuar la<br>visualizar os dad<br>Para ter ace<br>candidatos estrar | ogin você tem acesso à area do candidato para se ins<br>os da sua inscrição nos últimos processos seletivos qu<br>sso é necessário efetuar o login via gov.br ou passap<br>Igeiros). | crever em novos processos<br>ue participou.<br>orte e a senha gerada pelo s | seletivos além de<br>sistema (para   |
|           |                                                                         | O GovBR é um serviço online de identificação<br>cidadão em único meio, contratos aos diverso<br>Entrar com gov<br>Saiba mais sobre gov b                                             | e autenticação digital do<br>perviços públicos digitais.<br>br              |                                      |
|           |                                                                         | ESTRANGEIRO INFORME SEU PASS                                                                                                    | APORTE E SENHA                                                              |                                      |
|           |                                                                         | Senha: Acessar Cancelar                                                                                                    |                                                                             |                                      |
|           |                                                                         | Ainda não possuo cadas<br>Esqueci minha senha                                                                                                    | tro                                                                         |                                      |
|           |                                                                         | << Voltar ao menu princi                                                                                                    | pal                                                                         |                                      |

#### 4. Nessa tela você deve inserir seu CPF e clicar em: "continuar".

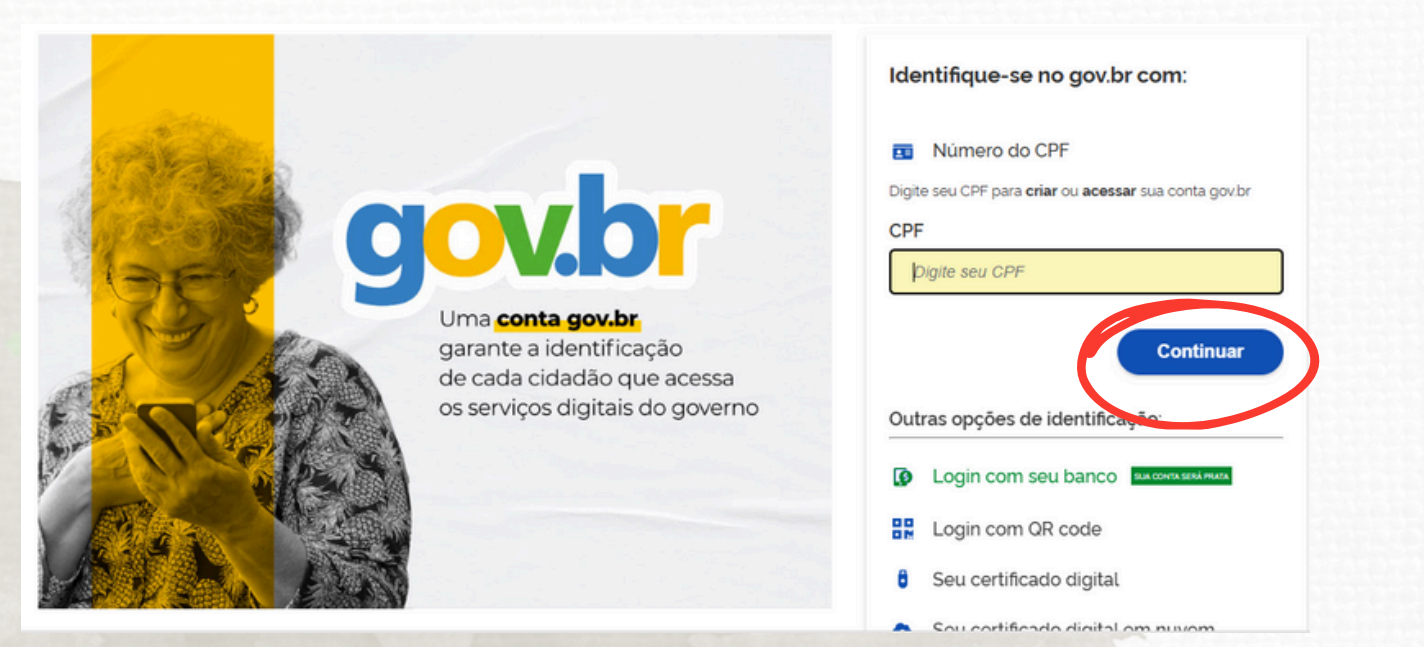

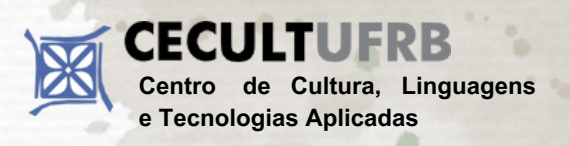

### TUTORIAL - INSCRIÇÃO PROCESSO SELETIVO PÓS-GRADUAÇÃO EM POLÍTICA E GESTÃO CULTURAL

5. Nessa tela você deve inserir sua senha do "Gov" e clicar em: "entrar".

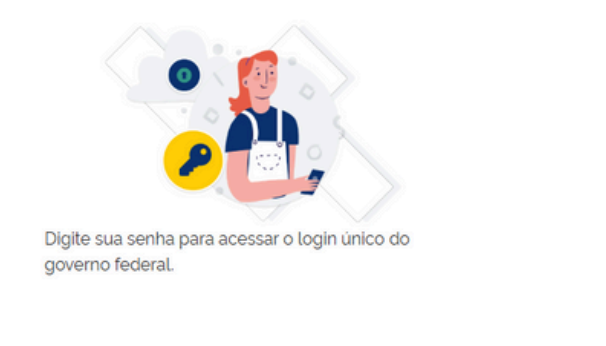

| Digite sua senha       |
|------------------------|
| CPF                    |
|                        |
| Senha                  |
| Digite sua senha atual |
| Esqueci minha senha    |
| Cancelar Entrar        |
|                        |

Ficou com dúvidas?

6. Nessa tela você deve clicar na seta verde para visualizar os dados do processo seletivo do Mestrado em Artes.

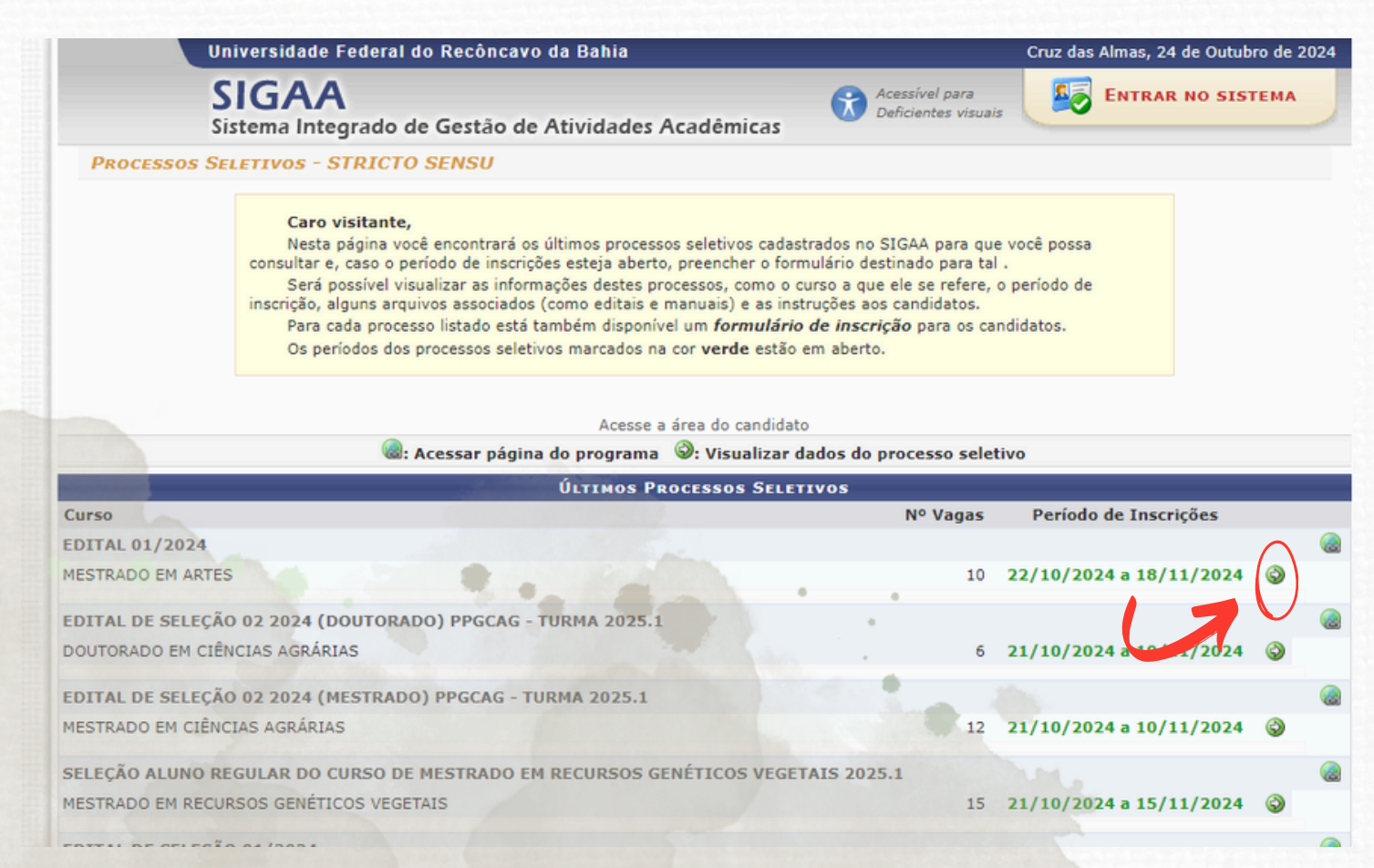

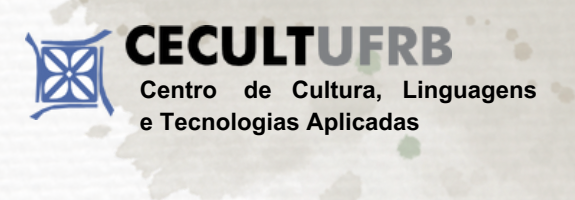

# TUTORIAL - INSCRIÇÃO PROCESSO SELETIVO MESTRADO EM ARTES

7. Nessa tela você encontra o Edital do processo seletivo, o Manual do candidato(a) e, logo abaixo, o link para preencher o formulário e efetuar a inscrição.

|                                                                                   | SIGAA<br>Sistema Integrado de Gestão de At                                                                                                    | ividades Acadêmicas                                                                                                    | Cruz das Almas, 24 de Outubro d                                                                                                    |
|-----------------------------------------------------------------------------------|----------------------------------------------------------------------------------------------------|----------------------------------------------------------------------------------------------------|----------------------------------------------------------------------------------------------------|
| Process                                                                           | O SELETIVO                                                                                                    |                                                                                                    |                                                                                                    |
|                                                                                   |                                                                                                    | )ados do Processo Seletivo                                                                                                    |                                                                                                    |
|                                                                                   | Curso                                                                                                    | MESTRADO EM ARTES/PPGARTES - SANTO AMARO<br>PPG ARTES                                                                                                    |                                                                                                    |
|                                                                                   | Nível                                                                                                    | MESTRADO                                                                                                    |                                                                                                    |
|                                                                                   | Período de Inscrições                                                                                                    | 22/10/2024 às 00:00 - 18/11/2024 às 23:5                                                                                                    | 9                                                                                                    |
|                                                                                   | Número de Vagas                                                                                                    | 10                                                                                                    |                                                                                                    |
|                                                                                   | Questionário Específico                                                                                                    | Processo Seletivo do Programa de Pós-Graduação em A                                                                                                    | Artes                                                                                                    |
|                                                                                   | Resultados e outras informações                                                                                                    | Não informado                                                                                                    |                                                                                                    |
|                                                                                   |                                                                                                    | Clique AQUI para ler o Edital do Processo!                                                                                                    |                                                                                                    |
|                                                                                   |                                                                                                    | Clique AQUI para ler o Manual do Candidato!                                                                                                    |                                                                                                    |
|                                                                                   |                                                                                                    | Clique AQUI para inscrever-se!                                                                                                    |                                                                                                    |
| ESCRIÇÃO                                                                          | e Orientações aos Candidatos                                                                                                    |                                                                                                    |                                                                                                    |
| A Un<br>Centro de<br>do Progran<br>presente e<br>O ob<br>atuação co<br>sociedade. | iversidade Federal do Recôncavo da Bahia (UFRI<br>Cultura, Linguagens e Tecnologias Aplicadas, tor<br>na de Pós-Graduação em Artes (PPGARTES), no<br>dital.<br>jetivo central do programa Programa de Pós-Gra<br>mo artistas e do próprio papel das Artes no Con | B), por meio da Pró-Reitoria de Pesquisa, Pós-Graduação<br>na público o processo seletivo para o ingresso de alunos<br>primeiro semestre acadêmico de 2025, conforme as nor<br>uduação em Artes é formar docentes, pesquisadores e p<br>temporâneo, inclusive como desafio de transformações | o, Criação e Inovação (PPGCI) e do<br>s/as regularesno Curso de Mestrado<br>mas e condições especificadas no<br>rofissionais conscientes de sua<br>nas esferas micro e macropolíticas da |
| O pro<br>1. Ar<br>2. Er                                                           | ocesso seletivo se dará por duas etapas:<br>nálise de projeto (no caso da Linha 1, Análise de<br>ntrevistas.                                                                                                    | Projeto + Análise de portfólio);                                                                                                    |                                                                                                    |
|                                                                                   | hadaa a aaaiaaa infanna 200 habaa ((                                                                                                    | ada balance das l                                                                                                    |                                                                                                    |

8. Por fim, você deve preencher cuidadosamente todo o formulário de inscrição e finalizar clicando em: "Confirmar inscrição".

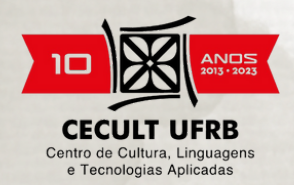